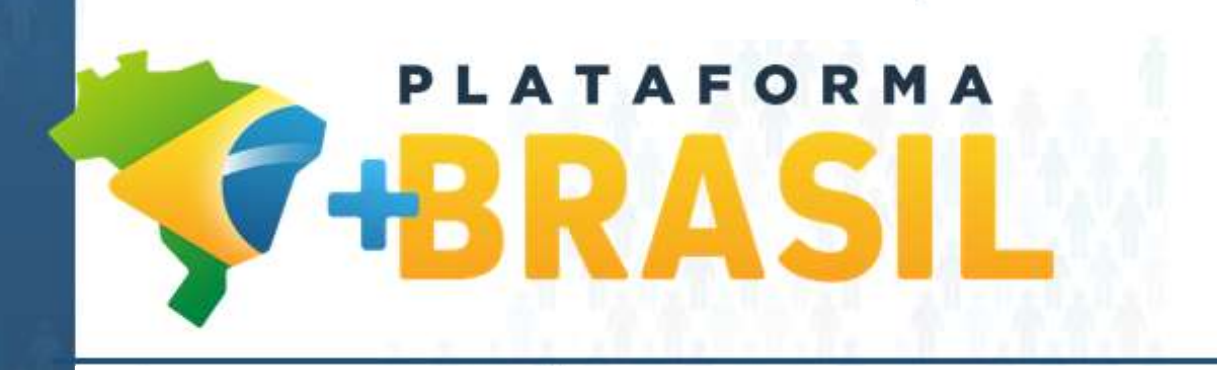

Novo Campo: Tipo de Conta

Coordenação-Geral de Serviços aos Sistemas Estruturantes Secretaria de Gestão Secretaria Especial de Desburocratização, Gestão e Governo Digital MINISTÉRIO DA ECONOMIA

# Cadastrar Conta Bancária do Fornecedor

| +BRASIL                                    | Cadastramento                          | Programas                           | Propostas           | Execução                | Inf. Gerenciais                 |  |  |
|--------------------------------------------|----------------------------------------|-------------------------------------|---------------------|-------------------------|---------------------------------|--|--|
|                                            | Cadastros                              | Acomp. e Fiscalização               | Prestação de Contas | Administração           | TCE                             |  |  |
|                                            | Verificação de Regularidade            |                                     |                     |                         |                                 |  |  |
| Principal → Consultar C                    | Convênio → Cadastrar Credor da Transfe | erência Voluntária                  |                     |                         |                                 |  |  |
| Cadastrar Cree                             | dor da Transferência Volı              | untária                             |                     | 20113                   | - MINISTERIO DO PLANEJAMENTO, I |  |  |
|                                            |                                        |                                     |                     |                         |                                 |  |  |
| Dados Gerais D                             | omicílios Bancários a Enviar Dom       | icílios Bancários SIAFI Histórico E | iventos             |                         |                                 |  |  |
| Adicionar nov                              | o domicílio bancário                   |                                     |                     |                         |                                 |  |  |
| Tipo da Conta *                            | Corrente/pou                           | pança - Favorecido 🗸                |                     |                         |                                 |  |  |
| Código Banco *                             |                                        |                                     |                     |                         |                                 |  |  |
| Agência<br>(Informar somente o             | Agência                                |                                     |                     |                         |                                 |  |  |
| sem o DV)                                  | ······                                 |                                     |                     |                         |                                 |  |  |
| Conta                                      |                                        | -                                   |                     |                         |                                 |  |  |
| Adicionar<br>Adicionar                     |                                        |                                     |                     |                         |                                 |  |  |
| Domicílio(s) Bancário(s) a Enviar ao SIAFI |                                        |                                     |                     |                         |                                 |  |  |
| Não há registros a exibir.                 |                                        |                                     |                     |                         |                                 |  |  |
|                                            | Salvar Rascunho                        | Salvar Definitivo Voltar            | Assim, Certifiqu    | e-se sobre qual é o tip | o de conta do credor            |  |  |
|                                            |                                        |                                     |                     |                         |                                 |  |  |

## Cadastrar Conta Bancária do Fornecedor

| PLATAFORMA                   | Cadastramento                  | Programas                         | Propostas           | Execução       | Inf. Gerenciais                       |                         |
|------------------------------|--------------------------------|-----------------------------------|---------------------|----------------|---------------------------------------|-------------------------|
| +BRASIL                      | Cadastros                      | Acomp. e Fiscalização             | Prestação de Contas | Administração  | TCE                                   |                         |
|                              | Verificação de Regularidad     | e                                 |                     |                |                                       |                         |
| Principal  Consultar         | Convênio → Cadastrar Credor da | Transferência Voluntária          |                     |                |                                       |                         |
| Cadastrar Cre                | edor da Transferência          | Voluntária                        |                     |                | 20113 - MINISTERIO DO PLANEJAMENTO, D | ESENVOLVIMENTO E GESTAO |
|                              |                                |                                   |                     |                |                                       | ► Convênio 960439/2020  |
| Dados Gerais                 | Domicílios Bancários a Enviar  | Domicílios Bancários SIAFI Histór | rico Eventos        |                |                                       |                         |
| Adicionar no                 | vo domicílio bancário          |                                   |                     |                |                                       |                         |
| Tipo da Conta *              | Pagame                         | ento (digital) - Favorecido 🗸 🛁   |                     | Para as contas | do Tipo "Pagamento" o                 |                         |
| Código Banco *               |                                | ]                                 |                     | preenchiment   | o do Campo Agência é                  |                         |
| A = 2 = - : -                |                                | ]                                 |                     | opcional.      |                                       |                         |
| Agencia<br>(Informar somente | o número da agência,           |                                   |                     |                |                                       |                         |
| sem o DV)                    |                                |                                   |                     |                |                                       |                         |
| Conta                        |                                |                                   |                     |                |                                       |                         |
|                              | Adiciona                       | r -                               |                     |                |                                       |                         |
| Domicílio(s) I               | Bancário(s) a Enviar a         | o SIAFI                           |                     | Ααι            | ualquer momento, se v                 | ocê perceber que        |
| Não há registros a e         | xibir.                         |                                   |                     | cada           | strou os dados de uma                 | conta com o Tipo        |
|                              | Salvar Dascu                   | nho Salvar Definitivo Volta       | ar                  | erra           | do, basta cadastrar nov               | amente a mesma          |
|                              | Salval Kastu                   |                                   | **                  | cont           | a com o Tipo certo p                  | ela funcionalidade      |

conta com o Tipo certo pela funcionalidade "Cadastrar Credor de Transferência Voluntária

#### **Cadastrar Dados de Interveniente ou Executor**

| +BRASIL                | Cadastramento               | Programas                         | Propostas                | Execução                | Inf. Gerenciais               |                                 |           |
|------------------------|-----------------------------|-----------------------------------|--------------------------|-------------------------|-------------------------------|---------------------------------|-----------|
|                        | Cadastros                   | Acomp. e Fiscalização             | Prestação de Contas      | Administração           | TCE                           |                                 |           |
|                        | Verificação de Regularidade |                                   |                          |                         |                               |                                 |           |
| Principal  Consultar P | ré-Convênio/Convênio        |                                   |                          |                         |                               |                                 |           |
| Consultar Pré-         | Convênio/Convênio           |                                   |                          |                         | 20113 - MINISTERIO DO PLANEJA | MENTO, DESENVOLVIMENTO E GESTAO |           |
|                        |                             |                                   |                          |                         |                               | ▶ Em Aditivação 960439/2020     |           |
| Dados da Proposta      | Plano de Trabalho Requis    | itos Projeto Básico/Termo de Refe | rência Execução Conceder | nte Execução Convenente |                               |                                 |           |
| Dados Programa         | as Participantes            |                                   |                          |                         |                               |                                 |           |
| Informa a Idantif      | ieneão de Darticina         |                                   |                          |                         | Ao cadastra                   | r dados de Executo              | or ou de  |
| informe a identif      | icação do Participe         |                                   |                          |                         | Interveniente                 | na aba <b>Participante</b>      | es também |
| Tipo de Identificação  | * O CNPJ                    |                                   |                          |                         |                               |                                 |           |
| Identificação *        |                             |                                   |                          |                         | sera necessar                 | lo informar o Tipo (            | de Conta. |
| Dados da Conta         | do Executor                 |                                   |                          |                         |                               |                                 |           |
| In Tipo Conta          | Corrente/p                  | oupança - Favorecido 🗸            |                          |                         |                               |                                 |           |
| Código*                |                             | 9                                 |                          |                         |                               |                                 |           |
| Banco                  |                             |                                   |                          | Depois de esco          | olhido o Tipo de              | Conta, clique na                |           |
| Agencia                |                             |                                   |                          | <b>Lupa</b> e ser       | ão listadas toda              | as as contas do                 |           |
| Conta                  |                             |                                   | 1                        | favorecido daq          | uele tipo cadastra            | adas no SIAFI.                  |           |
| Comprovante Conta      | Escolher a                  | arquivo Nenhum arquivo selecio    | onado Incluir Anexo      |                         |                               |                                 |           |
|                        |                             |                                   |                          | Assim, você ev          | vita inserir um n             | úmero errado de                 |           |
|                        |                             |                                   |                          | contal                  |                               |                                 |           |
|                        |                             |                                   |                          |                         |                               |                                 |           |

#### Não seguro | hom6.volunta Incluir Documento de Liquidação - DL

С

| Data de Emissão *                                                                                   |                                         |                                              |
|----------------------------------------------------------------------------------------------------|-----------------------------------------|----------------------------------------------|
| Data de Saída/Entrada *                                                                             |                                         |                                              |
| Valor Bruto*<br>(Valor da soma dos Itens)                                                           | 0,00                                    |                                              |
| Valor Total dos Itens                                                                               | R\$ 0,00                                |                                              |
| Valor Total dos Tributos                                                                            | R\$ 0,00                                | No momento de preencher os <u>Dados</u>      |
| Valor Total de Contribuições                                                                        | R\$ 0,00                                | Bancários do Favorecido ao Incluir Documento |
| Valor Total das Outras Retenções                                                                    | R\$ 0,00                                | de Liquidação também sera preciso saber o    |
| Valor Líquido<br>(Valor dos Itens - Valor do Tributos - Contribuições - Valor das Outras Retenções) | R\$ 0,00                                | tipo de conta do Favorecido.                 |
| Valor Total dos Itens selecionados do Processo de Execução                                          | R\$ 10.000,00                           |                                              |
| Processo de Execução                                                                                | 6564 - DISPENSA_LICITACAO /Sem modalida | nde                                          |
| Contrato Selecionado                                                                                | -                                       |                                              |
| Tipo Pagamento OBTV                                                                                 | Transferência Bancária com Crédito em C | on,                                          |
| Dados Bancários do Favorecido                                                                       |                                         |                                              |
| Tipo da Conta                                                                                       | Pagamento (digital) - Favorecido 🗸      |                                              |
| Banco                                                                                               |                                         |                                              |
| Agência                                                                                             |                                         |                                              |
| Conta                                                                                               | -                                       |                                              |

## **Recolher Tributo**

| PLATAFORMA                         | Cadastramento                          | Programas                                                | Propostas           | Execução      | Inf. Gerenciais                 |  |  |
|------------------------------------|----------------------------------------|----------------------------------------------------------|---------------------|---------------|---------------------------------|--|--|
| +BRASIL                            | Cadastros                              | Acomp. e Fiscalização                                    | Prestação de Contas | Administração | TCE                             |  |  |
|                                    | Verificação de Regularidade            |                                                          |                     |               |                                 |  |  |
| Principal → Consultar C            | Convênio → Recolher Tributo / Pagar Co | ontribuição com OBTV                                     |                     |               |                                 |  |  |
| Recolher Tribu                     | to / Pagar Contribuição                | com OBTV                                                 |                     | 20113         | - MINISTERIO DO PLANEJAMENTO, E |  |  |
|                                    |                                        |                                                          |                     |               |                                 |  |  |
| Dados Gerais Da                    | ados do Favorecido Anexos              |                                                          |                     |               |                                 |  |  |
| Identificação d                    | lo Favorecido                          |                                                          |                     |               |                                 |  |  |
| -                                  |                                        |                                                          |                     |               |                                 |  |  |
| Identificação Favo<br>(Proponente) | recido 18.295.329/000                  | 1-92 MUNICIPIO DE OURO BR                                | RANCO               |               |                                 |  |  |
| Dados Bancár                       | ios do Favorecido                      |                                                          |                     |               |                                 |  |  |
| Tipo da Conta *                    | Corrente/pou                           | pança - Favorėcido 🗙 ——————————————————————————————————— |                     | Será preciso  | informar o Tipo                 |  |  |
| Banco *                            |                                        |                                                          |                     | de Conta do   | o favorecido ao                 |  |  |
| Agência                            | Agência preencher os dados da aba      |                                                          |                     |               |                                 |  |  |
| (Informar somente o<br>sem o DV)   | número da agência,                     |                                                          |                     | Recolh        | er Tributo.                     |  |  |
| Conta *                            |                                        |                                                          |                     |               |                                 |  |  |
|                                    |                                        |                                                          |                     |               |                                 |  |  |

#### **OBTV Devolução – (durante a execução)** Dados Gerais Nr. do Convênio (TV) 960439/2020 Modalidade de Convênio CONVENIO Data Início de Vigência 08/05/2020 Data Fim de Vigência 08/06/2020 Razão Social do Concedente MINISTERIO DO PLANEJAMENTO, DESENVOLVIMENTO E GESTAO **Devolução de Recursos** Na Razão Social do Convenente MUNICIPIO DE OURO BRANCO você terá que escolher o Tipo Dados da Devolução de Conta. Valor R\$ 0.00 Data da Devolução 09/06/2020 Situação Atual do Registro de Movimentação Financeira em Elaboração Devolução Dados Bancários do Convenente Pagamento (digital) - Favorecido 🗸 Q Tipo da Conta Banco Adência (Informar somente o número da agência, sem o DV) Conta

# **OBTV Devolução – Saldo Remanescente**

-  $\rightarrow$  C

#### Dados Financeiros do Convênio 😨

| Recursos de Repasse                                | R\$ 90.000,00                    | Recursos de Contrapartida<br>Financeira                 | R\$ 10.000,00  | Escolha o Tipo de Conta                                             |
|----------------------------------------------------|----------------------------------|---------------------------------------------------------|----------------|---------------------------------------------------------------------|
| Saldo das Fontes de Recurso no<br>Siafi            | R\$ 0,00                         |                                                         |                | na <u>Devolução de Saldo</u><br>Remanescente                        |
| Valor do Saldo Bancário                            |                                  | Data de Competência                                     |                | <u>Kennaneseente</u> .                                              |
| Dados da Devolução                                 |                                  |                                                         |                |                                                                     |
| Data da Devolução                                  | 03/06/2020                       | Situação Atual do Registro                              | Movimentação F | Elaboração                                                          |
| Valor Principal da Devolução para a<br>União       |                                  | Valor Principal da Devolução para o<br>Convenente       |                |                                                                     |
| Valor dos Rendimentos de Aplicação<br>para a União |                                  | Valor dos Rendimentos de Aplicação<br>para a Convenente |                |                                                                     |
| Valor da Devolução para a União                    | R\$ 0,00                         | Valor da Devolução para<br>Convenente                   | R\$ 0,00       |                                                                     |
| Valor Total da Devolução                           | R\$ 0,00                         |                                                         |                |                                                                     |
| Observação                                         | Caracteres restantes: 230        |                                                         | N<br>a         | lão se esqueça de usar<br>Lupa depois de<br>scolber o Tipo da Conta |
| Dados Bancários do Conve                           | enente                           |                                                         | C              |                                                                     |
| Tipo da Conta                                      | Corrente/poupança - Favorecido 🗸 |                                                         | р              | ara preencher os dados                                              |
| Banco                                              |                                  | Agência<br>(Informar somente o número da agência,       | sem o DV)      | o domicílio bancário do                                             |
| Conta-Corrente                                     |                                  |                                                         | Ta             | avorecido.                                                          |

Building of the Blatter Barrier

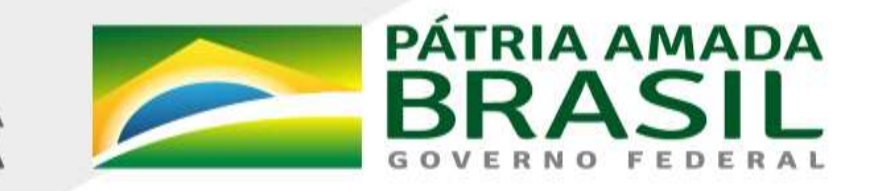

MINISTÉRIO DA ECONOMIA

www.economia.gov.br